## MTIBRS "Tip" of the Month

ÿ

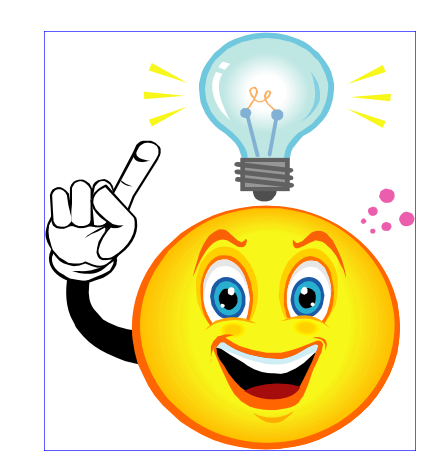

### Audit Reports in MOR

#### **Group A Arrests by Month**

- 1. Login to your MTIBRS account then click on MTIBRS Online Reporting
- 2. Under Audit Reports click on Group A Arrests by Month report
- 3. Click on Montana under the Jurisdiction column heading
- 4. Click on your Region (e.g. Central Montana) under the Jurisdiction column heading
- 5. Click on your County under the Jurisdiction column heading
- 6. Click on number under a specific Month/Year corresponding to your agency
- 7. Review specific Arrest information, for each Group A arrest reported in that month.

The same steps can be used for the Group B Arrests by Month Audit Report.

# MTIBRS "Tip" of the Month

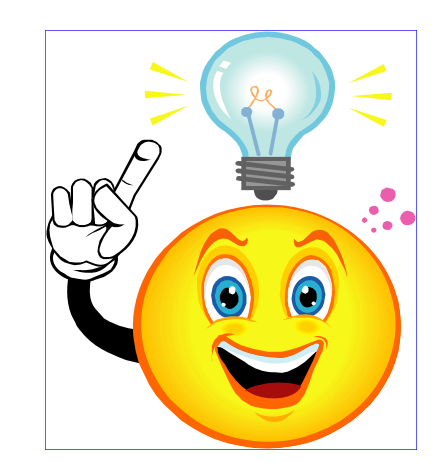

#### **Shoplifting with Individual Victim**

- 1. Login to your MTIBRS account then click on MTIBRS Online Reporting
- 2. Click on Shoplifting with Individual Victim report
- 3. Click on the Jurisdiction column heading
- 4. Click on the red X to the right of Montana to deselect agencies
- 5. Click on your Region (e.g. Central Montana)
- 6. Click on the + to the left of your County
- 7. Check box next to your agency (e.g. Billings PD) for report
- 8. Click on Show updated report
- 9. Click on number within table to view underlying data
- 10. Review specific information on the incident that has an Individual Victim for Shoplifting.